## Enable the Class Sign In Feature

1. Click "Menu" button (top left)

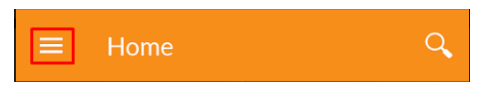

2. Click "Settings" from drop down menu

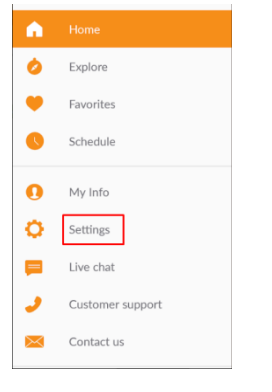

3. Click on "Notifications"

| ← Settings                                                            |   |
|-----------------------------------------------------------------------|---|
| Options                                                               |   |
| Calendar<br>Add your schedule to a calendar                           |   |
| Select calendar<br>Choose which calendar to use                       |   |
| MINDBODY emails<br>Stay in the loop with the latest tips and<br>deals | • |
| Notifications<br>Get purchase info, reminders, and announcements      | 5 |

4. Ensure both "Notifications" and "Mobile Sign-in" buttons are an orange circle

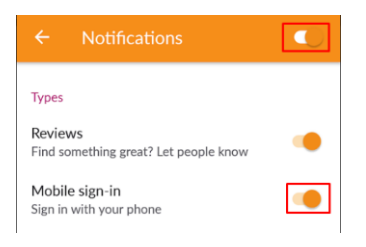

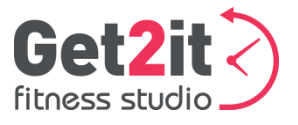

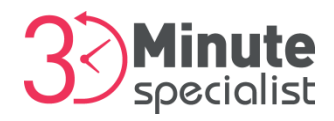